# Klicka på skicka in

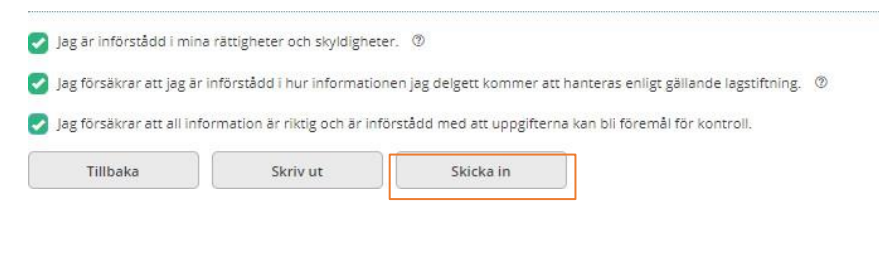

## Din ansökan är nu skickad

|                   | 0                 |
|-------------------|-------------------|
| Tack, din ansökar | n är nu inskickad |

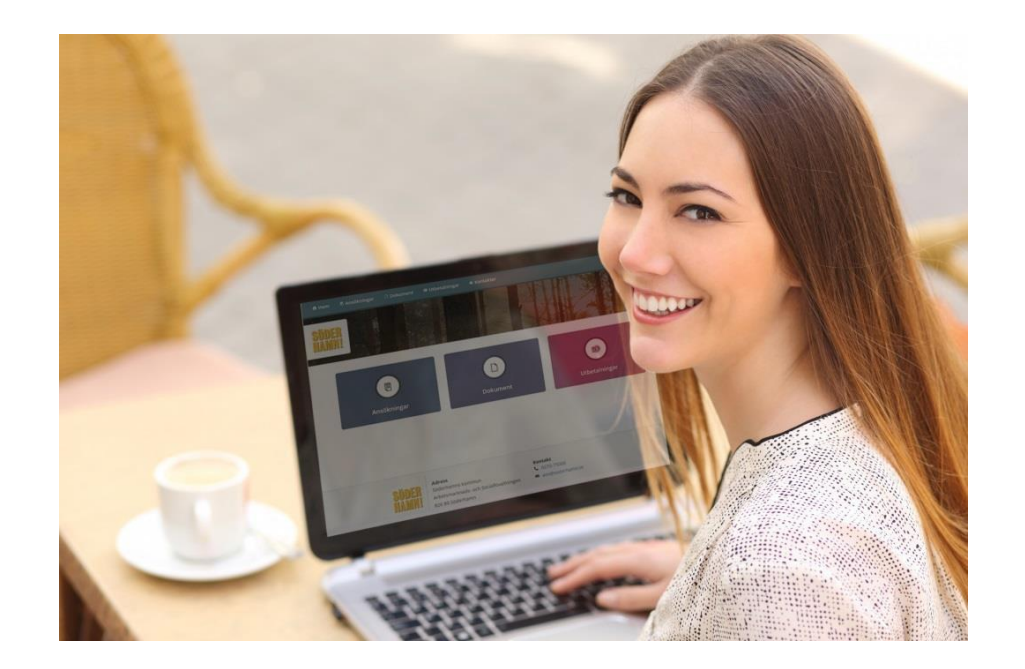

# Frågor eller funderingar

Din handläggare eller receptionens personal kommer att hjälpa dig om du har frågor kring hur du ska komma igång att använda *Mina sidor.* 

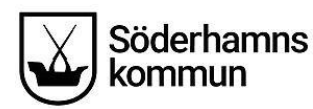

Sektor Välfärd Söderhamns kommun

826 80 Söderhamn Tel 0270-750 00 E-post: <u>valfardsnamnden@soderhamn.se</u> www.soderhamn.se

# Mina sidor

E-tjänsten Mina sidor ger dig möjlighet att ansöka om försörjningsstöd och se hur det går med din ansökan.

Från och med 2019-11-18 kan du nu skicka in din ansökan digitalt via Mina Sidor.

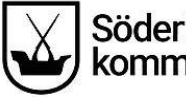

#### Kontakt med socialtjänsten via e-tjänsten Mina sidor

Du som har kontakt med oss kommer enkelt via e-tjänsten att kunna få **svar på dina frågor** som rör ditt ärende samt **ansöka digitalt.** 

Med *Mina sidor* kan du när som helst logga in för att till exempel se om handläggaren påbörjat din utredning eller se datum för kommande utbetalning. Vi kommer också kunna kommunicera med dig via tjänsten om vi av någon anledning behöver komma i kontakt med dig. Du kommer att få SMS eller e-post när något nytt hänt i ditt ärende. När du börjar använda tjänsten kommer också större delen av din post från Socialtjänsten att skickas digitalt.

#### Aktivera tjänsten

För att aktivera tjänsten behöver du fylla i ett anmälningsformulär på webbsidan <u>www.soderhamn.se/minasidor</u> Klicka på "Anmäl dig till e-tjänsten Mina sidor"

## Mina sidor

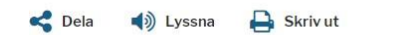

🝳 Kontakta oss

I vår e-tjänst kan ni som söker försörjningsstöd enkelt få information om hur det går med er ansökan utan att behöva ringa eller besöka oss. För att kunna använda tjänsten behöver du ha ett Bank-ID eller Mobilt Bank-ID.

För att tjänsten ska aktiveras måste du anmäla dig genom att fylla i formuläret på den här sidan.

När tjänsten är aktiverad kommer du att kunna se:

- när din ansökan inkommit
- om din ansökan behöver kompletteras
- slutgiltiga beräkningar av ekonomiskt bistånd
- beslut som har fattats av handläggare
- eventuell utbetalning

Observera att faktisk utbetalning sker minst ett dygn efter visat utbetalningsdatum.

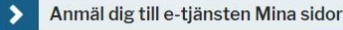

— · · \_\_\_

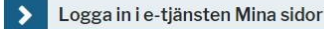

#### Granska ansökan

Granska ansökan om försörjningsstöd innan den skickas in.

Ansökan ANSÖKAN OM FORTSATT FÖRSÖRININGSSTÖD Personuppgifter Efternamn: Johnson Förnamn: Mary Personnummer: 670823-8586 Bostadsadress: Fredriksgatan 7 A Lgh 1202 Postnummer: 523 43 Ort: KLÖVER Telefonnummer: 12345 E-post: maria.ostlund@tieto.com Ansökan avser år: Har det skett några förändringar sedan föregående ansökningstillfälle som kan påverka din/er rätt till försöriningsstöd? (ex. ändrade familieförhållanden eller flytt): Nej, inga förändringa Medsökande finns: Nei LITCIETER Förfallodatun Krono Utgifter

| Boendekostnad     2017-06-08       El     2017-06-03       El     2017-06-02       Fackföreningsavgift     2017-06-02       Arbets-/planeringsresor     2017-06-02       Barnomsorg     2017-06-02       Hemförsäkring     2017-06-02       Bredband     2017-06-02 |
|----------------------------------------------------------------------------------------------------|
| El 2017-06-03<br>El 2017-06-02<br>Fackföreningsavgift<br>Arbets-/planeringsresor<br>Barnomsorg<br>Hemförsäkring<br>Bredband                                                                                                    |
| El 2017-06-02<br>Fackföreningsavgift<br>Arbets-/planeringsresor<br>Barnomsorg<br>Hemförsäkring<br>Bredband                                                                                                    |
| Fackföreningsavgift Arbets-/planeringsresor Barnomsorg Hemförsäkring Bredband                                                                                                    |
| Arbets-/planeringsresor<br>Barnomsorg<br>Hemförsäkring<br>Bredband                                                                                                    |
| Barnomsorg<br>Hemförsäkring<br>Bredband                                                                                                    |
| Hemförsäkring<br>Bredband                                                                                                    |
| Bredband                                                                                                    |
|                                                                                                    |
|                                                                                                    |

#### Godkänn villkoren för e-ansökan

Även medsökande måste markera och godkänna villkoren.

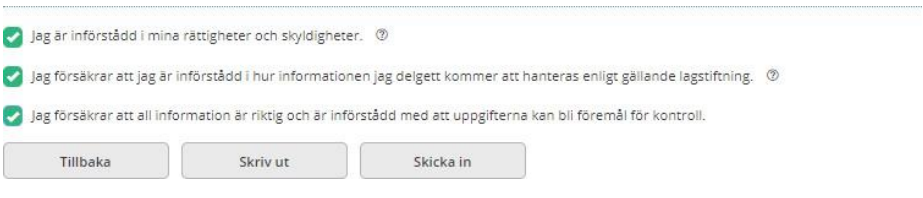

#### Samtycke

#### SAMTYCKE @

Jag samtycker till att kontakt tas med berörda parter avseende de utgifter som jag ansökt om för att min ansökan ska kunna utredas.

Jag samtycker även till att inkomster från andra myndigheter och arbetsgivare kan tas med i beräkningen om de inte angetts på ansökan.

| inte arbeisgivaren                     |                          |           |
|----------------------------------------|--------------------------|-----------|
| nge nedan om det är an<br>Alla möjliga | dra som du lämnar samtyc | ke till ⑦ |
|                                        |                          |           |

#### Spara eller ta bort ansökan

Innan du har skickat in ansökan, kan du när som helst välja att spara eller ta bort din ansökan.

| 1 | fillbaka | Ta bort | Spara | Nästa |
|---|----------|---------|-------|-------|
|   |          |         |       |       |

#### **Bank-ID eller Mobilt bank-ID**

För att kunna använda tjänsten *Mina Sidor* behöver du ha ett Bank-ID eller ett Mobilt Bank-ID. Bank-ID beställs enklast hos din Internetbank. Du som använder Swish, mobilbank eller någon annan myndighets e-tjänster har troligtvis redan ett Bank-ID.

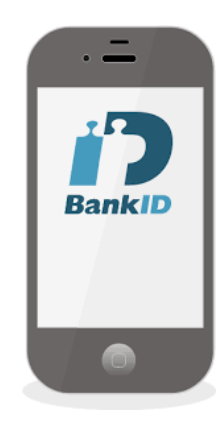

### Logga in i e-tjänsten Mina sidor

- 1. Gå till webbsidan www.soderhamn.se/minasidor
- 2. Klicka på "Logga in i e-tjänsten Mina sidor"
- 3. Identifiera dig med ditt Bank-ID

|   | ,                  |           | ou     |               |    |
|---|--------------------|-----------|--------|---------------|----|
| Ν | Nobilt BankID      |           |        |               |    |
| E | BankID             |           |        |               |    |
| E | En inloggningstjän | st från S | Svensk | e-identitet A | ιB |

Avbryt

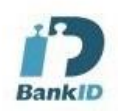

### Så här ser det ut när du loggat in i e-tjänsten

| n Hern 🕏 Ansöhningar 🗅 Dokumensi 🖛 Mecdelanden 🗢 Utbetaninga: |                                                                                        |                                             |  |
|---------------------------------------------------------------|----------------------------------------------------------------------------------------|---------------------------------------------|--|
| Soderhams<br>Kommun                                           |                                                                                        |                                             |  |
| E<br>Ansaksringsr<br>Ny anaksur                               | Dokument                                                                               | Meddelanden<br>Nytt netife ande             |  |
| Utbecalningar                                                 |                                                                                        |                                             |  |
| Solethames<br>kommun                                          | Afress<br>Sidenarms kremen<br>Abstractinals- och Socalfövalteligen<br>50.68 Sidenberen | Koreaki<br>C. azhozkore<br>A usa@skdonami.e |  |

Fyll i de olika fälten i formuläret. För att din ansökan ska vara komplett måste alla rutor fyllas i. Dina/era personuppgifter hämtas från Skatteverket och fylls automatiskt i.

| A Hem | 🗟 Ansökningar | Dokument  | 🔤 Meddelanden       | Utbetalningar |
|-------|---------------|-----------|---------------------|---------------|
|       |               | 🔵 Nej, ir | nga förändringar    |               |
|       |               | 🔵 Ja, föl | jande förändringar: |               |
|       |               | Medsöka   | nde finns           |               |
|       |               | 🔵 Ja      |                     |               |
|       |               | 🔘 Nej     |                     |               |

Finns det en medsökande ska även denne fylla i sina uppgifter samt godkänna ansökan innan den kan skickas in.

Fyll i de inkomster och utgifter du har, finns inga – skriv 0.

INKOMSTER FÖR SÖKANDE I SVERIGE OCH/ELLER I UTLANDET

|                      | Datum för inkomst | Belopp |
|----------------------|-------------------|--------|
| Lön efter skatt      |                   |        |
| Bostadsbidrag        |                   |        |
| Barnbidrag           |                   |        |
| Underhållsstöd 💿     |                   |        |
| Aktivitetsstöd       |                   |        |
| Aktivitetsersättning |                   |        |
| Sjukersättning       |                   |        |
| Sjukpenning          |                   |        |
| Studiebidrag CSN     |                   |        |

#### UTGIFTER <sup>(2)</sup>

| Utgifter           | Förfallodatum | Kronor |
|--------------------|---------------|--------|
| Boendekostnad 💿    |               | 4500   |
| El - förbrukning 💿 |               |        |
| El - nätavtal 💿    |               |        |

#### Ansök digitalt om försörjningsstöd

Klicka på rutan 'Ny ansökan' för att ansöka digitalt om försörjningsstöd.

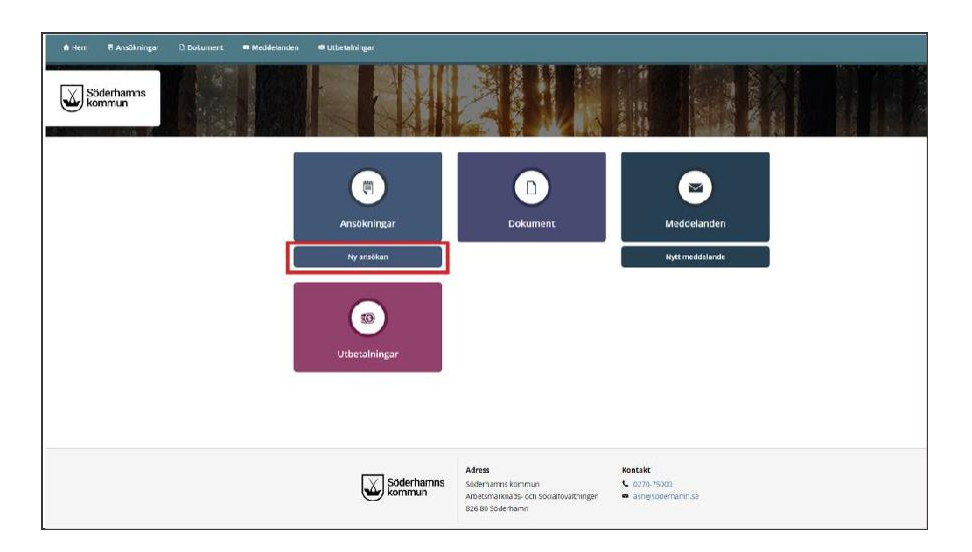